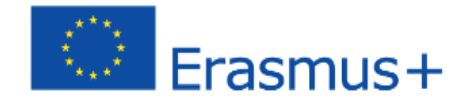

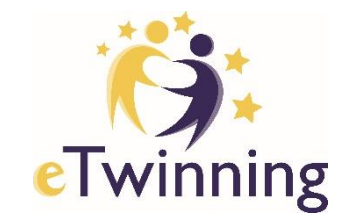

# eTwinning II. del

#### Mednarodno od A do Ž, 15. 11. 2019

ZNANOST IN ŠPORT

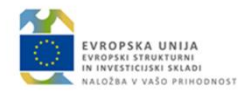

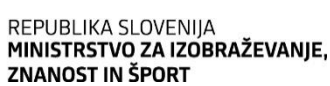

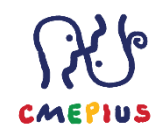

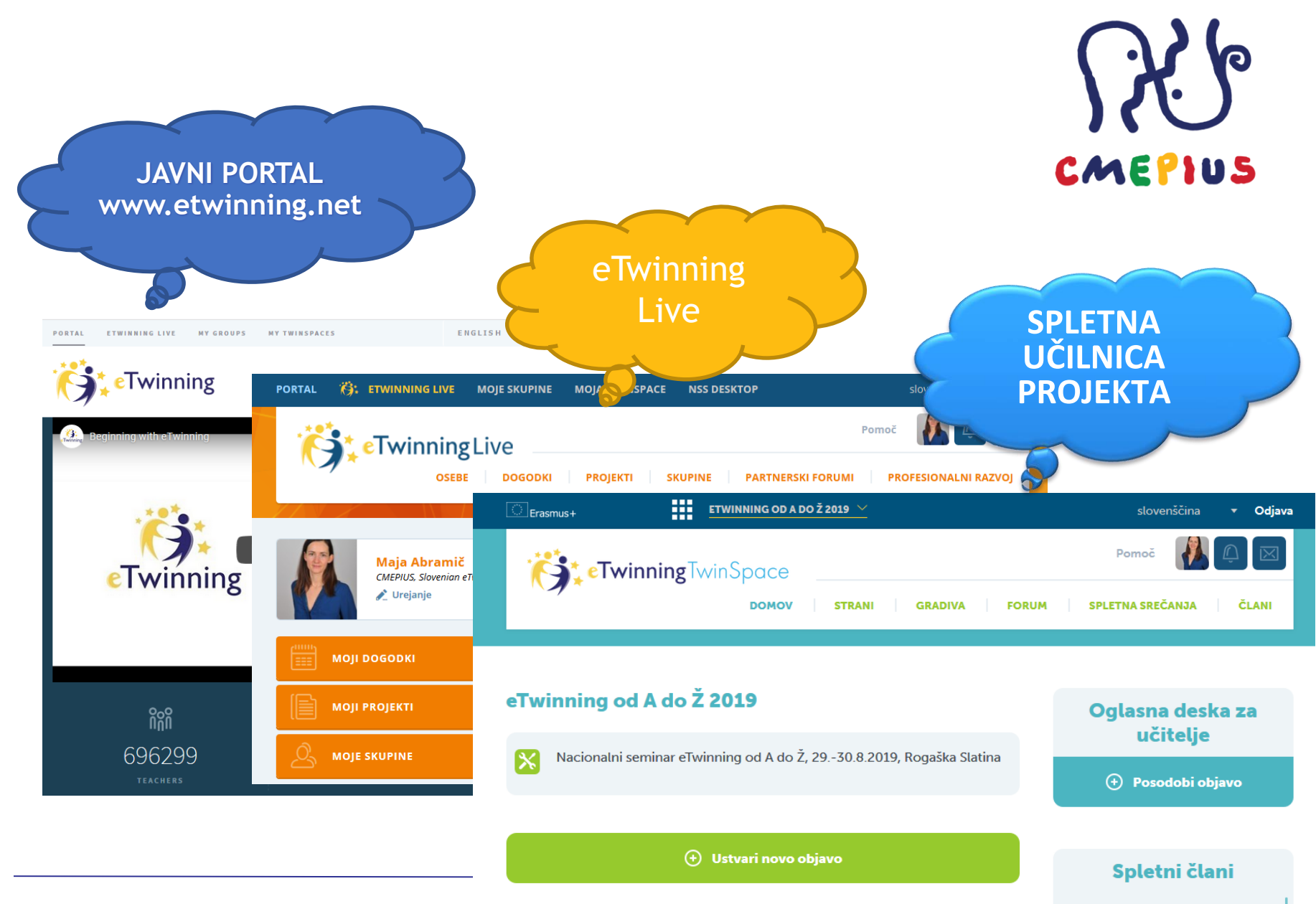

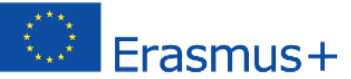

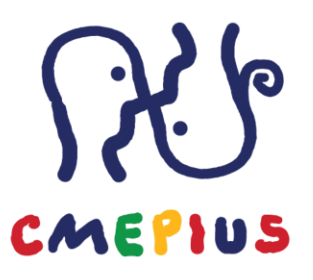

## DANES

- Kako prijavimo projekt eTwinning?
- Osnove spletne učilnice TwinSpace.

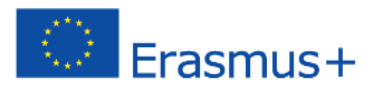

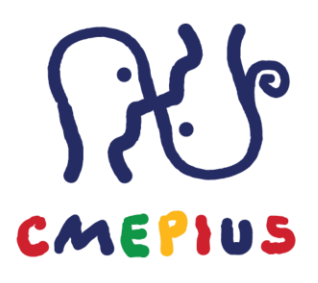

# Kako prijavimo projekt?

| PORTAL | 🔅 ETWINNING LIVE                                                                            | MOJE SKUPINE | MOJA TWINSPACE | NSS DESKTOP             | slovenščina 🔻 Odjava    |
|--------|---------------------------------------------------------------------------------------------|--------------|----------------|-------------------------|-------------------------|
| 1      | •<br>•<br>•<br>•<br>•<br>•<br>•<br>•<br>•<br>•<br>•<br>•<br>•<br>•<br>•<br>•<br>•<br>•<br>• | Live         |                |                         | Pomoč 🚺 🚅 🖂             |
|        | OSEBE                                                                                       | DOGODKI      | PROJEKTI SI    | KUPINE PARTNERSKI FORUN | AI PROFESIONALNI RAZVOJ |
|        |                                                                                             |              |                |                         |                         |
| Ð      | PRIJAVA PROJEK                                                                              | (TA          | >              |                         |                         |

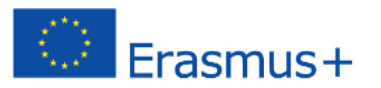

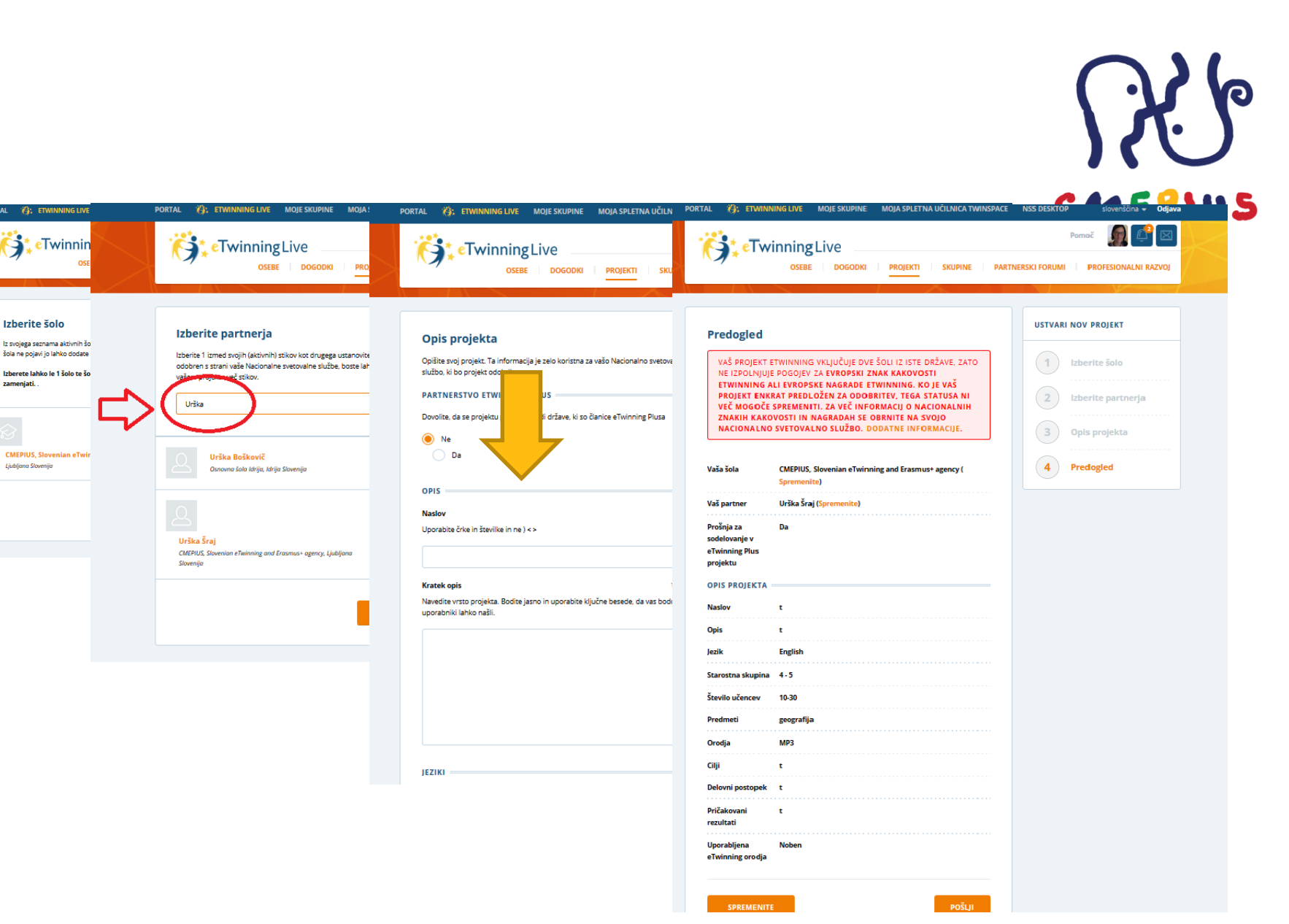

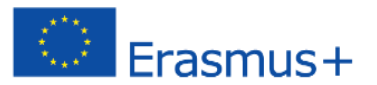

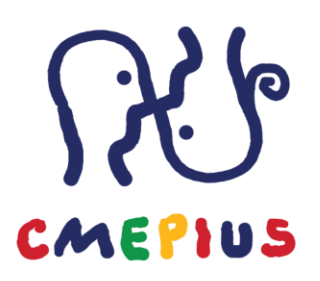

# Kako se pridružiti obstoječemu projektu?

| ORTAL 👸 ETWINNING LI      |            |                   |                  | Vtipkajte ključno besedo, i | ime, kraj, |                       |                       |
|---------------------------|------------|-------------------|------------------|-----------------------------|------------|-----------------------|-----------------------|
|                           |            |                   |                  | Predmet                     |            | Poklicni praktični pr | edmet                 |
| eTwinn                    | ingLive    |                   |                  | Vse                         | -          | Vse                   | •                     |
|                           | DOGODKI    | PROJEKTI          | SKUPINE PA       | Jezik                       |            |                       |                       |
|                           |            |                   |                  | Vse                         | •          |                       |                       |
| Poišči projekte           |            |                   |                  | Starostna skupina           |            |                       |                       |
| i olsei projekte          |            |                   |                  | Vse                         | -          | Vse                   | •                     |
| Vtipkajte ključno besedo, | ime, kraj, |                   |                  | Partnerstvo eTwinnin        | ig Plus    |                       |                       |
| NAJDI                     |            | Q Potrebujete raz | ŝirjeno iskanje? | NAJDI                       |            | 3 Zap                 | ri razširjeno iskanje |

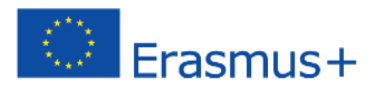

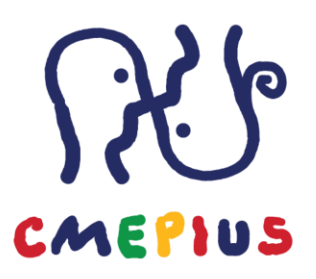

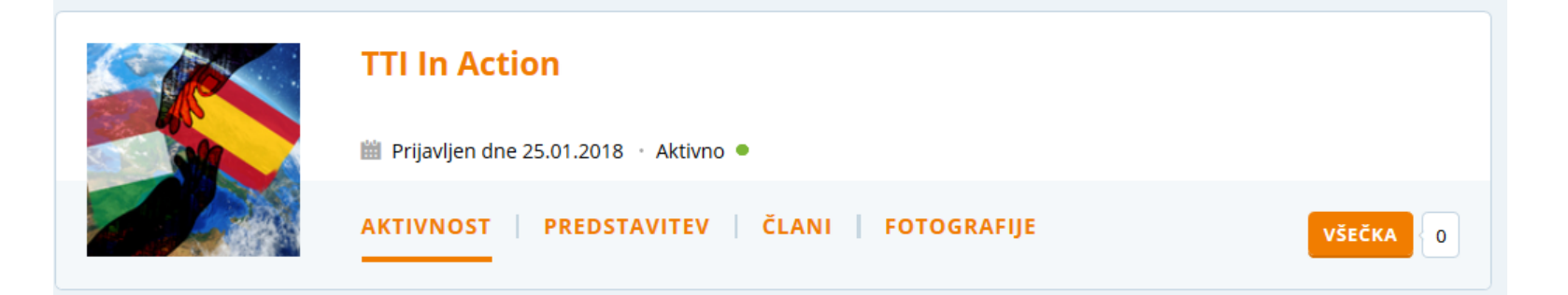

#### Sodelujoči v projektu (10)

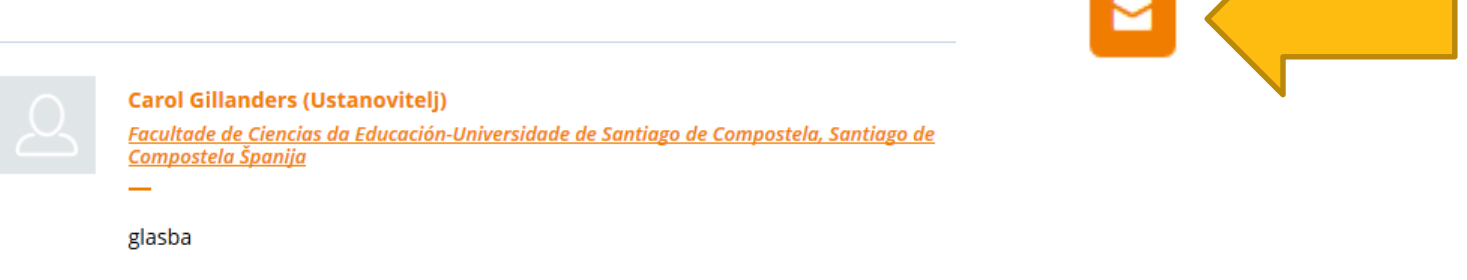

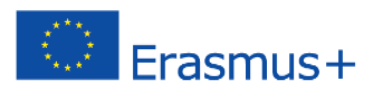

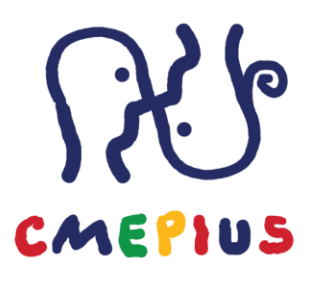

# Spletna učilnica TwinSpace

- Objava novic
- Oglasna deska
- Gradiva
- Forum
- Povabilo novih članov v projekt/spletno učilnico

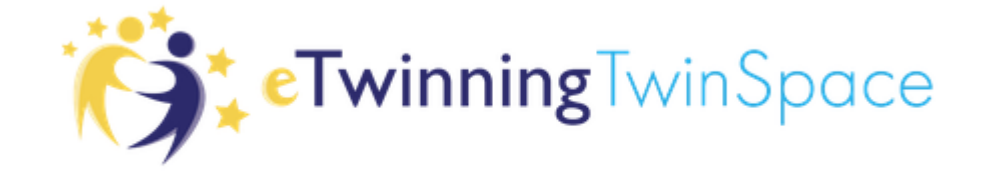

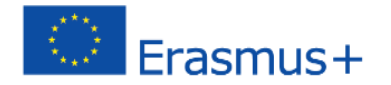

Vstopite v spletno učilnico TwinSpace: https://twinspace.etwinning.net

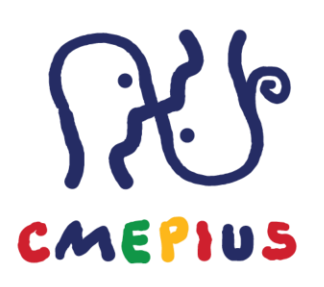

# U: ucenec.ucenec(N) G: Cmepius1!

### Peskovnik eTwinning 2018

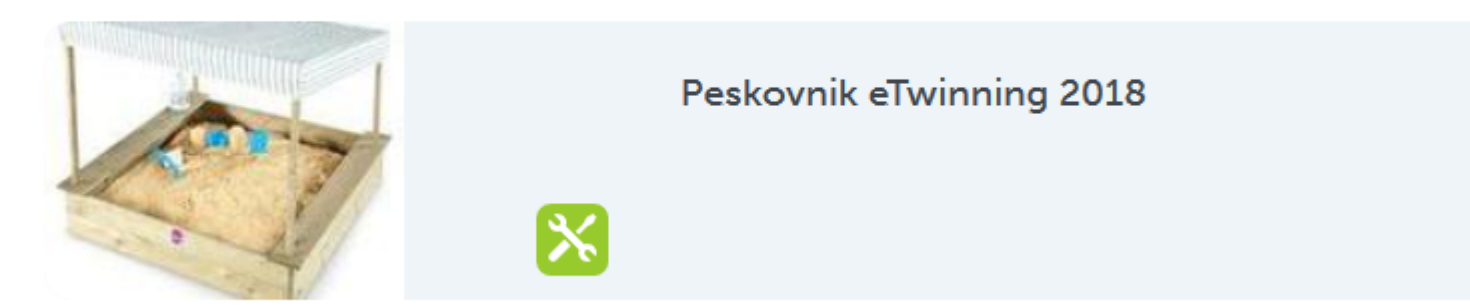

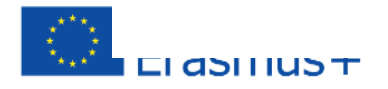

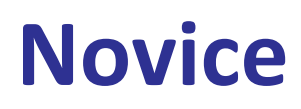

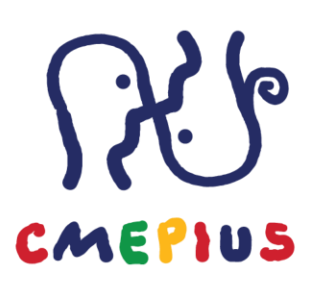

Pod Novice dodajte prispevek.

Ostalim udeležencem sporočite kaj ste se naučili na delavnici, kaj je bilo koristno? Zakaj ste se udeležili seminarja?

🕂 Ustvari novo objavo

#### Novice @

● Uporabnik ○ Sistem ○ Vse

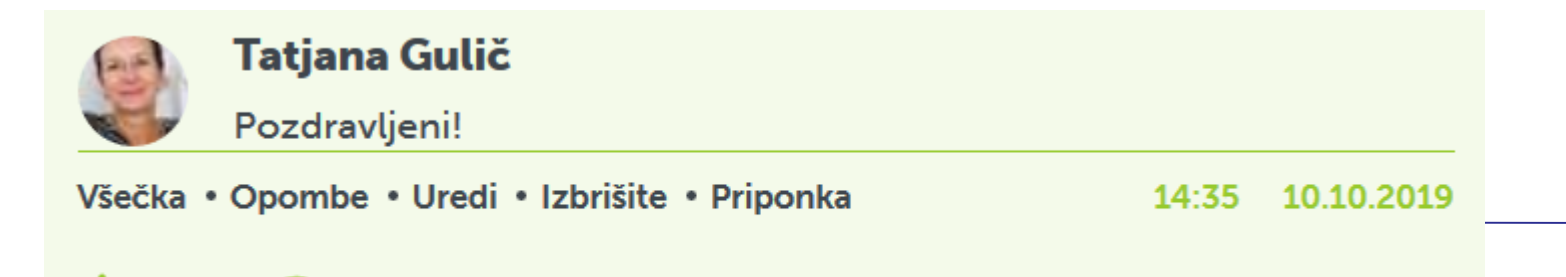

## Oglasna deska

CMEPIUS

Ustvarite novo objavo na oglasni deski spletne učilnice TwinSpace. Katere tri spletne strani pogosto uporabljate pri pouku in kako vključujete sodobno tehnologijo v

pouk?

## Oglasna deska za učitelje

Objava za učitelje deluje! :)

**10.10.2019** 14:37

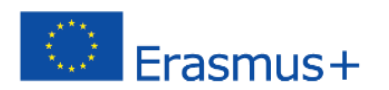

## Gradiva

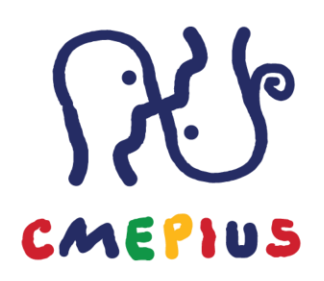

V spletni učilnici TwinSpace objavite fotografijo, video posnetek in word dokument.

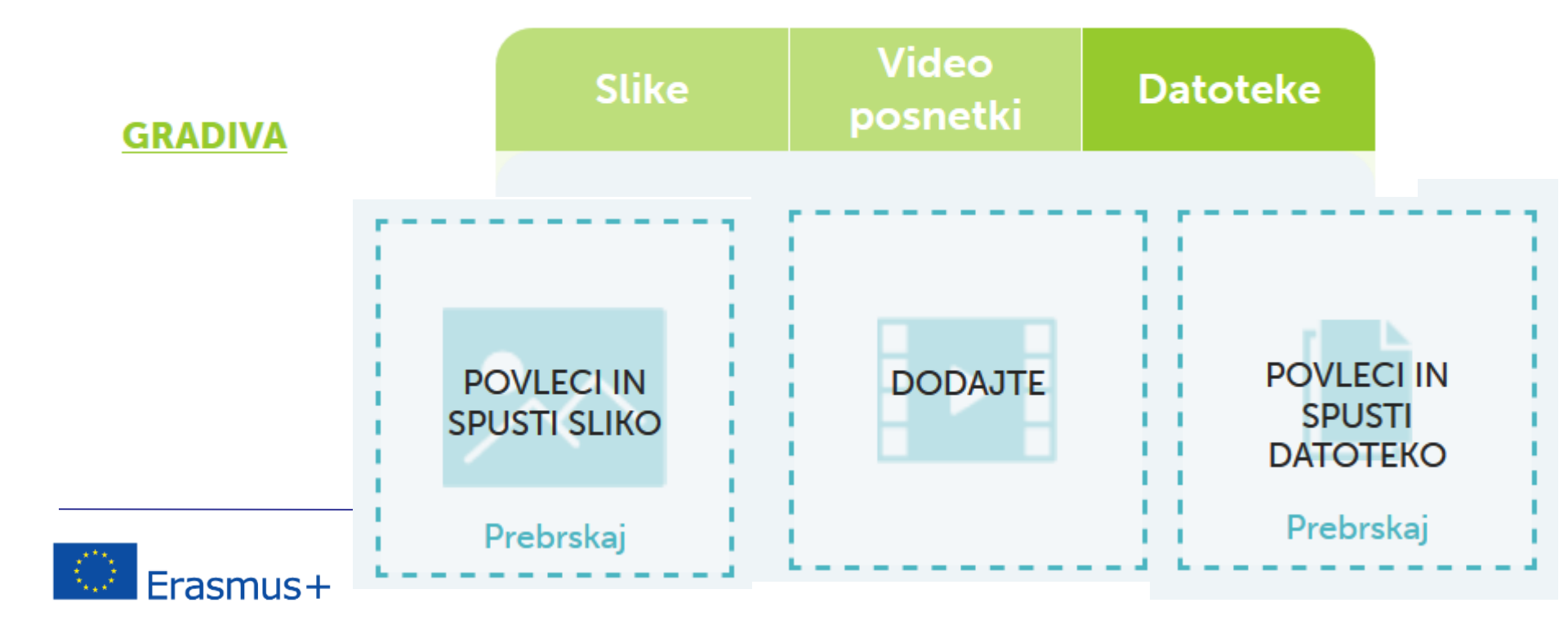

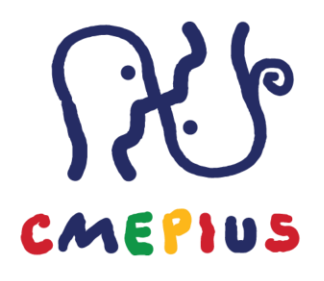

## Forum

Vključite se v razpravo Mednarodno od A do Ž, ki jo najdete pod zavihkom Forumi.

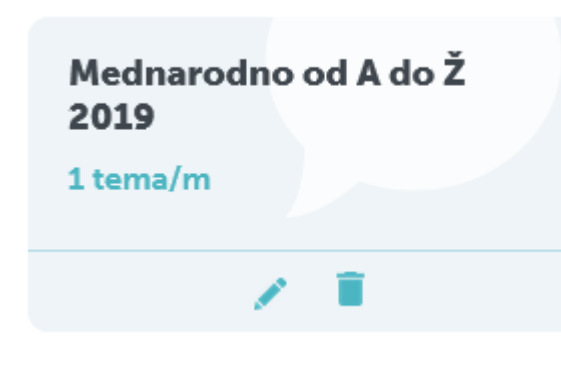

#### <u>Ali bi priporočili seminar eTwinning od A do Ž</u> sodelavcem in ostalim kolegom?

Zapišite vaše mnenj. Zakaj da, zakaj ne?

0 odgovorov

1 » 1 (1)

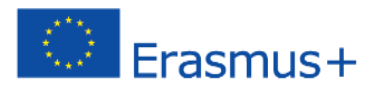

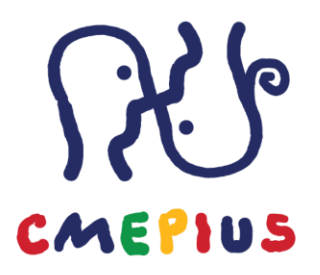

# Kako povabiti nove člane v spletno učilnico projekta eTwinning?

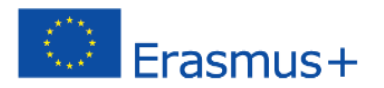

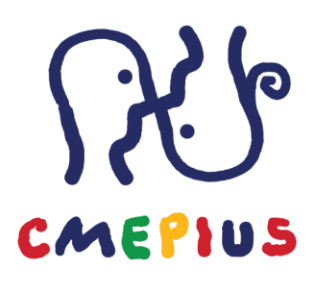

## Učenci, dijaki

| Erasmu | + ETWINNING OD A D          | 90 Ž 2019 🗡    | slovens             | čina | 👻 Odjava |
|--------|-----------------------------|----------------|---------------------|------|----------|
|        | <b>teTwinning</b> TwinSpace |                | Pomoč               |      | Q 🛛      |
|        | Вомоч                       | STRANI GRADIVA | FORUM SPLETNA SREČA | NJA  | ČLA      |
|        |                             |                |                     |      |          |

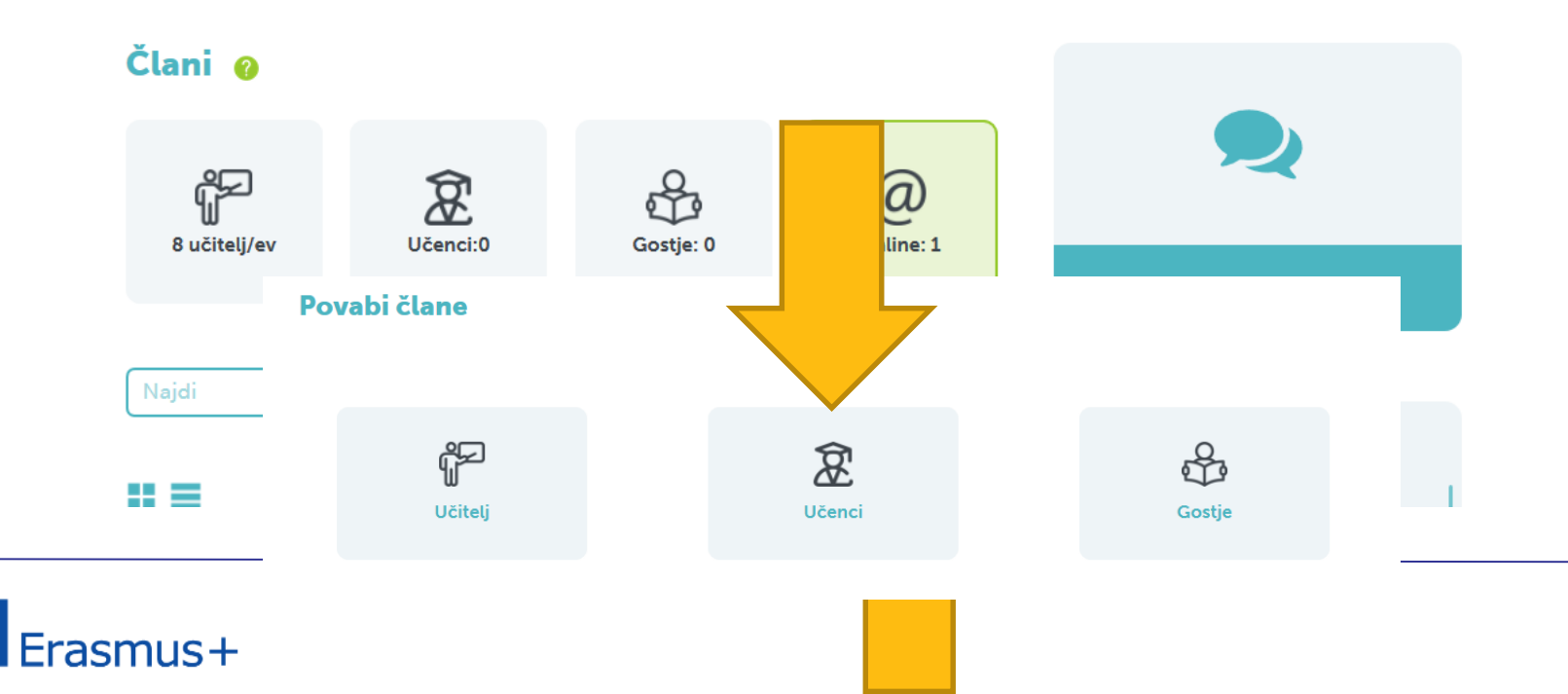

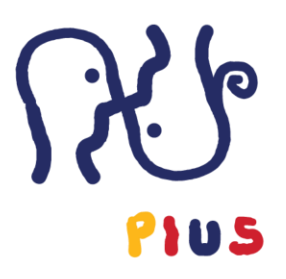

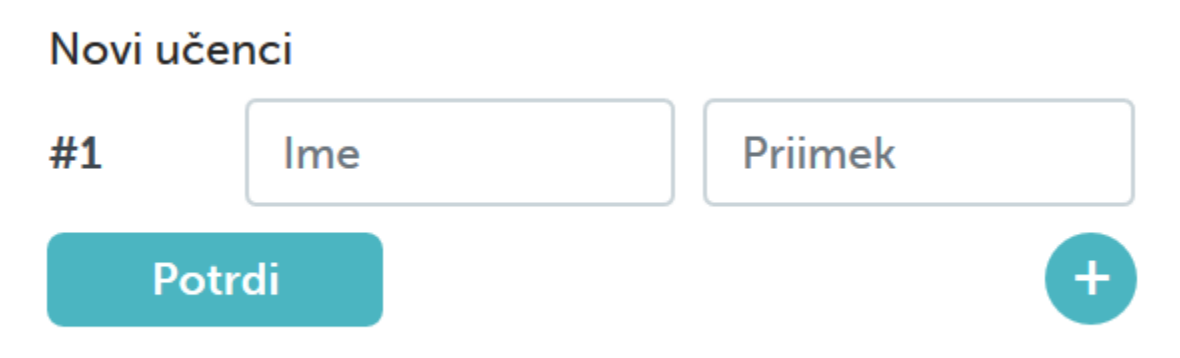

#### 2. Preveri in dopolni informacije

A password must be at least 6 characters long and can have the following characters: [a-z][A-Z][0-9][-\_!:=].

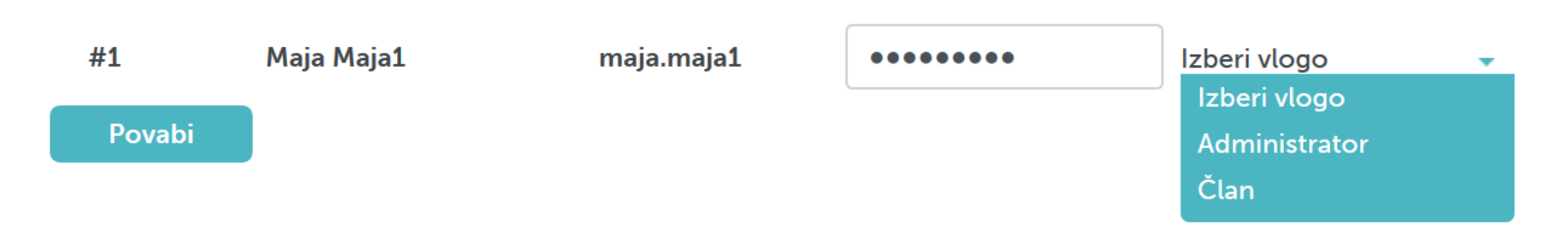

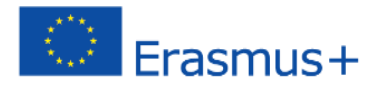

| U UCITEIJ | PORTAL (); ETWINNING LIVE                                                                                      | MOJE SKUPINE MOJ 1                             | ACE NSS DESKT                                      | ЮР                                         | slovenščina 🔻 🖸            |  |
|-----------|----------------------------------------------------------------------------------------------------|------------------------------------------------|----------------------------------------------------|--------------------------------------------|----------------------------|--|
|           |                                                                                                    | Live<br>родоркі ргој                           | EKTI SKUPINE                                       | Pertnerski forumi                          | omoč                       |  |
|           | Maja Abramič         CMEPIUS, Slovenian eTr                                                                    | win<br>Poišči<br>Vtipkaj                       | <b>i projekte</b><br>ite ključno besedo, ime, kraj | Q Potreb                                   | ujete razširjeno iskanje?  |  |
|           |                                                                                                    | eTwinning od A<br>20.05.2019                   | do Ž 2019                                          |                                            |                            |  |
|           | • Uredi                                                                                                    | <br>Nacionalni semin<br>Slatina<br>• TwinSpace | ar eTwinning od A                                  | o do Ž, 2930.8.2019<br>• Presnemi eTwinnin | 9, Rogaška<br>g Certifikat |  |
|           | <ul> <li>Fotogalerija</li> <li>Dodaj nove partnerje</li> <li>Uredi partnerje</li> <li>Zapri projekt</li> </ul> | <ul> <li>Projektna ka<br/>svojo NSS</li> </ul> | irtica. Obrnite se na                              | <ul> <li>Prijavite se za Znak</li> </ul>   | kakovosti                  |  |

#### Drugi učitelji Erasmus+ ETWINNING OD A DO Ž 2019 🗸 👻 Odjava CMEPIUS Pomoč **Twinning**TwinSpace STRANI GRADIVA FORUM SPLETNA SREČANJA ČLANI DOMOV Člani 👩 f Â Å @ Učenci:0 Gostje: 0 8 učitelj/ev Online: 1 Vstopi v klepetalnico Q Najdi Povab Povabi učitelja # **=** 1. Izberi 1. Izberi državo Povabi člane Izberi Afganistan Izberi Afganista 2. Elektronski naslov ŕ Â Albanija Učitelj Učenci Alžirija Amerišk Andora Potrdi

Angola

-

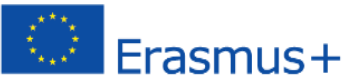

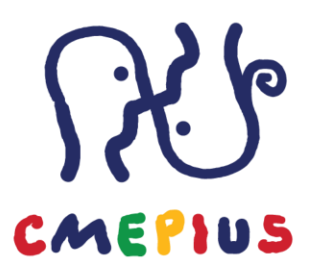

• Video vodniki • YouTube<sup>st</sup>

### https://www.youtube.com/channel/UCKQvaEvOOOOn1-05EbTpQLw

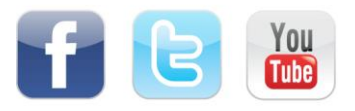

#### FB: eTwinning Slovenija Twitter: @eTwinningSl YouTube: eTwinning Slovenija

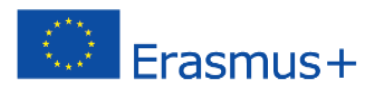